# <u>Click on Pay</u>

| Aeropay transaction processing.                                                                          |                                                                                                    |
|----------------------------------------------------------------------------------------------------|----------------------------------------------------------------------------------------------------|
| To re-open the payment widget select 'Pay', otherwise select 'Cancel' to exit.                           |                                                                                                    |
| Pay                                                                                                    |                                                                                                    |
| Cancel                                                                                                   |                                                                                                    |
| If you are unable to open the payment widget,<br>please turn off popup blockers and refresh the<br>page. |                                                                                                    |
|                                                                                                    | Aeropay transaction processing.<br>To re-open the payment widget select 'Pay',<br>otherwise select 'Cancel' to exit.<br>Pay<br>Cancel<br>If you are unable to open the payment widget,<br>please turn off popup blockers and refresh the<br>page. |

### STEP 2

## Click on Create an account

| Email             |
|-------------------|
| Password          |
| Sign In           |
| Reset password    |
| Create an account |
|                   |
|                   |

## Fill in all areas

|   | Legal Last Name                                             |  |
|---|-------------------------------------------------------------|--|
|   | Cell Phone                                                  |  |
|   | Email                                                       |  |
| 0 | Password                                                    |  |
|   | Confirm Password                                            |  |
|   | I agree to Aeropay's Terms of<br>Service and Privacy Policy |  |
|   | Continue                                                    |  |
|   | Sign in                                                     |  |

#### STEP 4

# Check I agree to Aeropay's Terms of Service and Privacy Policy

| Confirm Pass      |
|-------------------|
| ••••••            |
|                   |
| ✓ I agree to      |
| <u>Service</u> ai |
|                   |
|                   |

## **Click on continue**

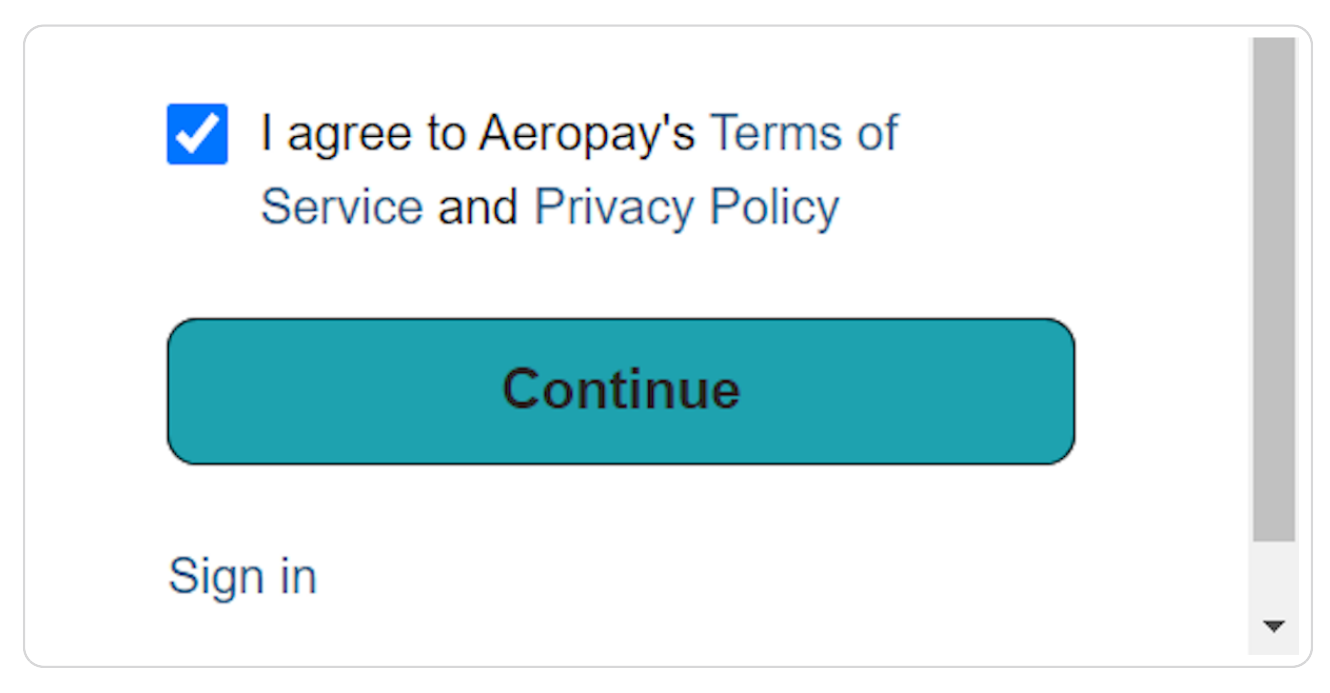

#### STEP 6

## **Click on Select an option**

| Thentia<br>\$50.00<br>You are paying with<br>Select an option |
|---------------------------------------------------------------|
| \$50.00<br>You are paying with<br>Select an option            |
| You are paying with Select an option                          |
| You are paying with Select an option                          |
| Select an option ~                                            |
|                                                               |
|                                                               |
|                                                               |
|                                                               |

## Click on Add bank account

| \$50.0                               | U    |
|--------------------------------------|------|
| You are paying with Select an option |      |
| Add bank account                     |      |
| Confirm Payn                         | nent |
| Cancel                               |      |

#### STEP 8

# Check on agree to continue

| Select yo<br>Connect to th<br>accounts are |  |
|--------------------------------------------|--|
| ✓ lagree to                                |  |
|                                            |  |

## **Click on Continue**

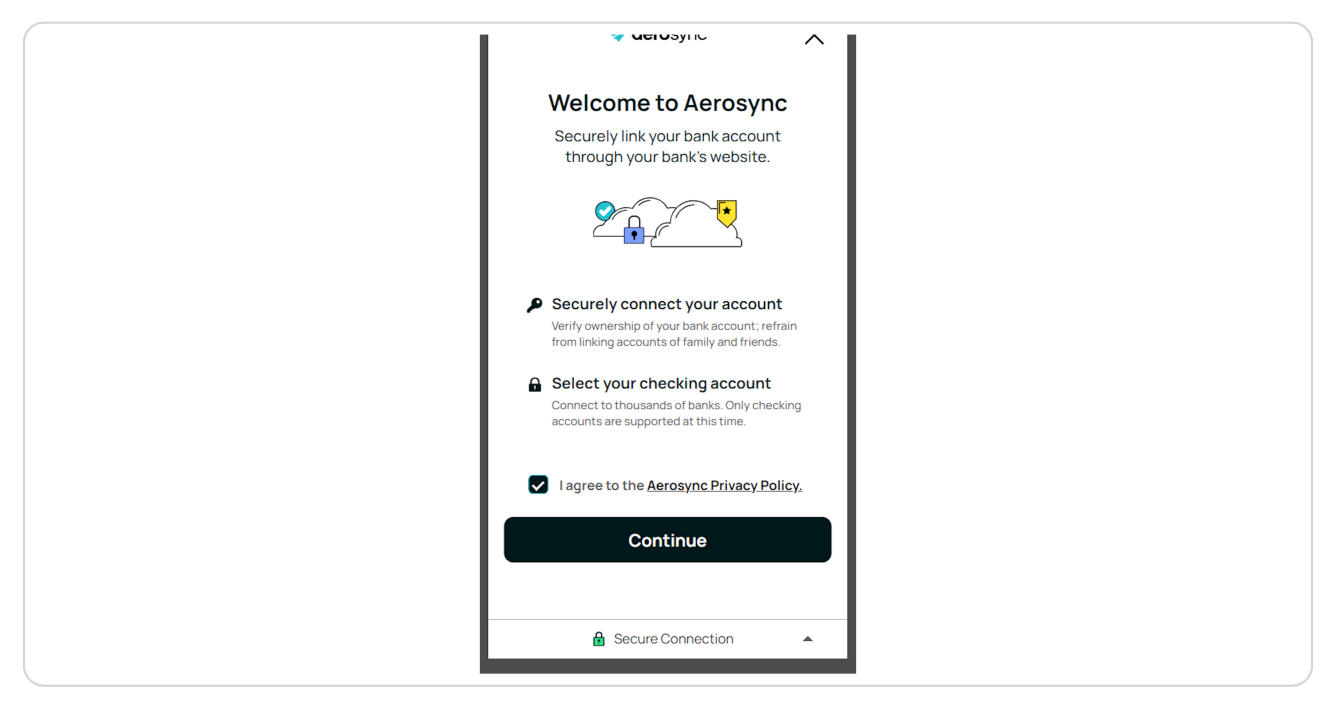

#### STEP 10

## Type the name of your bank in the search bar

| <i>←</i>    | <b>∢aero</b> sync X                 |
|-------------|-------------------------------------|
| Choo<br>Q / | ose Your Bank                       |
| CHASE       | Chase Bank<br>www.chase.com         |
| 0           | Chase<br>www.chase.com              |
| WELLS       | s Wells Fargo<br>www.wellsfargo.com |
| Capitaj     | Capital One<br>www.capitalone.com   |
| USAA*       | USAA<br>www.usaa.com                |

# Click on your bank

| <b>∢aero</b> sync X                                      |
|----------------------------------------------------------|
| ose Your Bank                                            |
| er                                                       |
| Aerosync Bank (MFA)                                      |
| Aerosync Bank (oAuth)     www.aerosync.com               |
| Aerosync Bank (Security<br>Question)<br>www.aerosync.com |
| Acus Federal Oversit Union                               |

## STEP 12

# Enter your credentials

| Enter Your Credentials                                                                     |
|--------------------------------------------------------------------------------------------|
| You're logging in directly to your bank's site, we will never save your login credentials. |
| Aerosync Bank<br>(MFA)                                                                     |
| Fi Login SamSpade                                                                          |
| FI Password                                                                                |
| Forgot Password?                                                                           |
| Continue                                                                                   |
| Secure Connection                                                                          |

# Type password

| Enter Your Credentials                                                                           |
|--------------------------------------------------------------------------------------------------|
| You're logging in directly to your bank's<br>site, we will never save your login<br>credentials. |
| Aerosync Bank<br>(MFA)                                                                           |
| FILogin<br>SamSpade                                                                              |
| FI Password                                                                                      |
| Forgot Password?                                                                                 |
| Continue                                                                                         |
| a Secure Connection ▲                                                                            |
|                                                                                                  |

#### STEP 14

## **Click on Continue**

| Enter Your Credentials                                                                           |
|--------------------------------------------------------------------------------------------------|
| You're logging in directly to your bank's<br>site, we will never save your login<br>credentials. |
| Aerosync Bank<br>(MFA)                                                                           |
| FI Login SamSpade                                                                                |
| FIPassword                                                                                       |
| Forgot Password?                                                                                 |
| Continue                                                                                         |
| Secure Connection                                                                                |
| B Secure Connection ▲                                                                            |

## **Click on Phone number**

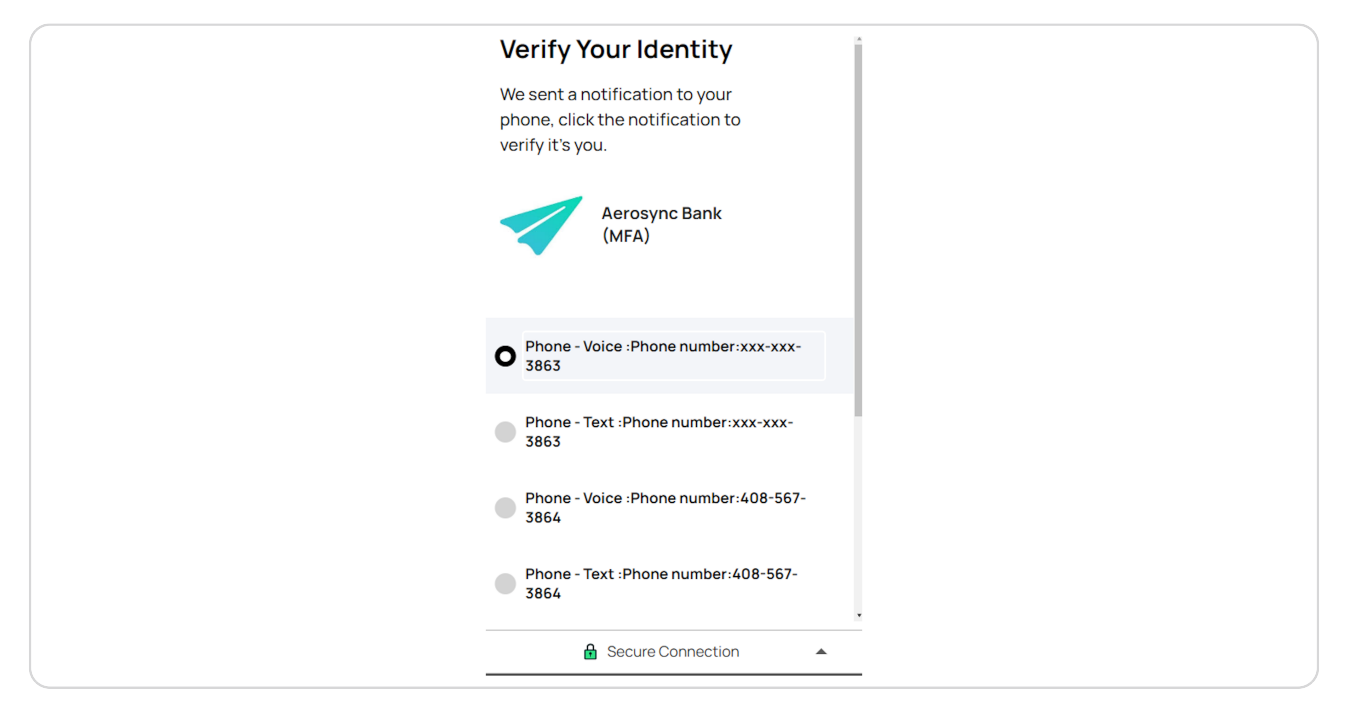

#### STEP 16

## **Click on Continue**

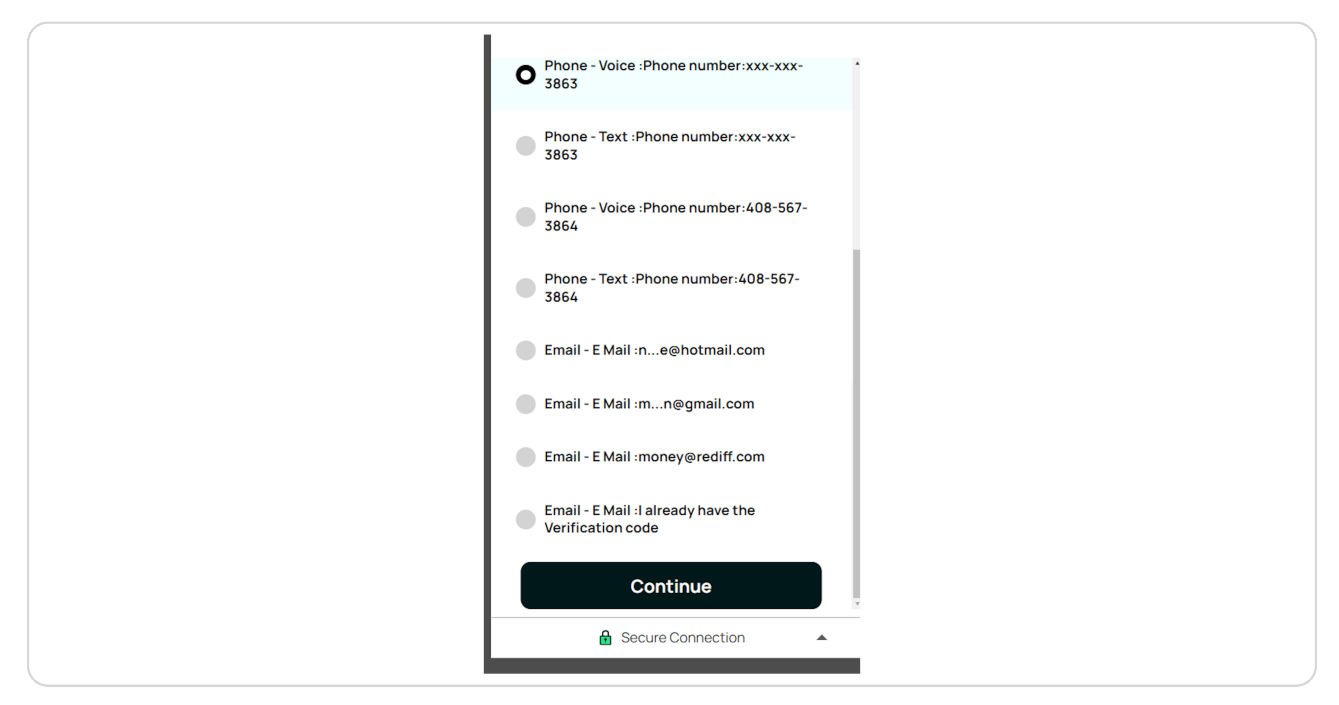

# Enter the code sent to your phone

| $\leftarrow$       | 🛹 <b>aero</b> sync     | ×  |
|--------------------|------------------------|----|
| Verify             | Your Identity          |    |
| Enter the c        | code sent to your pho  | ne |
| 1                  | Aerosync Bank<br>(MFA) |    |
| Enter Cod<br>12345 | ie                     | ۲  |
|                    | Verify                 |    |
|                    | Resend Code            |    |
| <u>Change d</u>    | delivery method        |    |
|                    |                        |    |

#### STEP 18

# Click on Verify

|   | Verify Your Identity<br>Enter the code sent to your phone |
|---|-----------------------------------------------------------|
|   | Aerosync Bank<br>(MFA)                                    |
|   | Enter Code 12345                                          |
|   | Verify                                                    |
|   | Change delivery method                                    |
|   |                                                           |
| 1 | Secure Connection                                         |

## **Click on Continue**

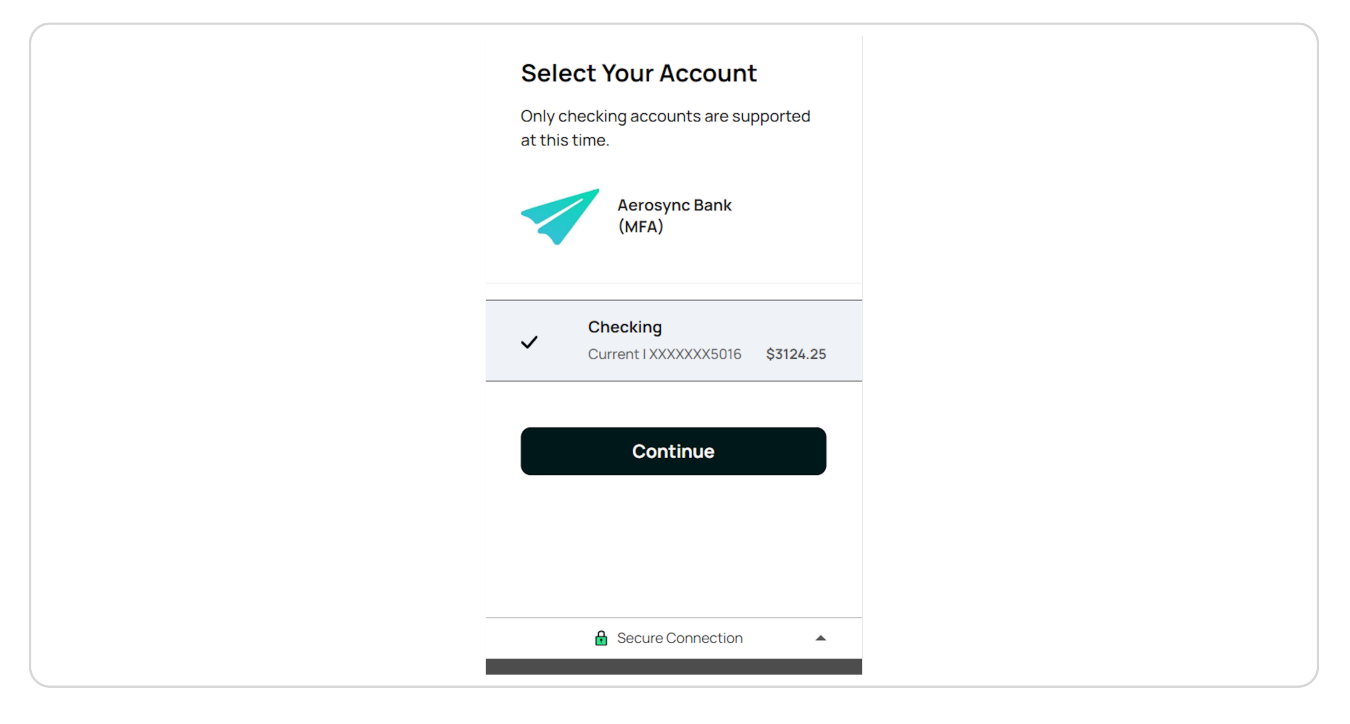

#### STEP 20

## **Click on Continue**

| Vervayne                                              |  |
|-------------------------------------------------------|--|
| Success!<br>Your account has been successfully linked |  |
|                                                       |  |
| Continue                                              |  |
|                                                       |  |
| Secure Connection                                     |  |

### Click on order

| Thentia                    |  |
|----------------------------|--|
| Total                      |  |
| \$50.00                    |  |
|                            |  |
|                            |  |
| You are paying with        |  |
| *5016 - Aerosync Chec… 🗸 🗸 |  |
| *5016 - Aerosync Checking  |  |
|                            |  |
| Confirm Payment            |  |
|                            |  |
|                            |  |
| Cancel                     |  |
| Curror Curror              |  |

![](_page_10_Picture_3.jpeg)